#### インターネットで「G-MIS ログイン」などと検索するか、 URL(<u>https://www.g-mis.mhlw.go.jp/</u>)により、 G-MISログインページにアクセスしてください。

| Googleについて ストア                                                           |                                                                                       | Gmail 画像 🗰 ログイン                      |
|--------------------------------------------------------------------------|---------------------------------------------------------------------------------------|--------------------------------------|
|                                                                          |                                                                                       |                                      |
|                                                                          |                                                                                       |                                      |
|                                                                          | Google                                                                                |                                      |
|                                                                          |                                                                                       |                                      |
| Q. G-M                                                                   | IIS ログイン X 🔱 😨                                                                        |                                      |
|                                                                          | Google 検索 I'm Feeling Lucky                                                           |                                      |
|                                                                          |                                                                                       |                                      |
|                                                                          |                                                                                       |                                      |
|                                                                          |                                                                                       |                                      |
|                                                                          |                                                                                       |                                      |
| 日本                                                                       |                                                                                       |                                      |
| 広告 ビジネス 検索の仕組み                                                           |                                                                                       | プライバシー 規約 設定                         |
|                                                                          |                                                                                       |                                      |
| G-MIS D77>                                                               | X U 0 0                                                                               | <ul><li>₩ ₩ ■ <b>□</b>//2 </li></ul> |
| すべて ショッピング 画像 動画 ニュー                                                     | ース ! もっと見る ツール                                                                        | セーフサーチ                               |
| が) 2,420,000 件 (0.23 秒)<br>(で) 厚生労働省<br>https://www.mad.login.mb/w.opin、 |                                                                                       |                                      |
| G-MIS ログイン<br>ユーザ名(ログイン)は、【厚生労働省G-MIS                                    | 事務局】よりお送りしているメールに記載さ                                                                  |                                      |
| れています。または、都道府県等から案内されて                                                   | いる可能性があります。                                                                           | _                                    |
|                                                                          |                                                                                       | _                                    |
|                                                                          | 【ご注意】                                                                                 |                                      |
|                                                                          | 現在、G-MIS事務局の全てのお問合せ受<br>付を休止しております。                                                   |                                      |
|                                                                          | 再開については決定後速やかにG-MIS上<br>でお知らせします。                                                     |                                      |
|                                                                          | 学<br>厚生労働省 G-MIS<br>医療機関等情報支援システム                                                     |                                      |
|                                                                          | ユーザ名                                                                                  |                                      |
|                                                                          | パスワード                                                                                 |                                      |
|                                                                          | ログイン                                                                                  |                                      |
|                                                                          | パスワードをお忘れですか?                                                                         |                                      |
|                                                                          | 【医療機能情報提供制度、薬局機能情報提供制度でG-MIS<br>をご利用になるご担当者様へ】                                        |                                      |
|                                                                          | ユージセ(ロジィンロ)は、「厚生労働合G-MIS事務局」<br>よりお送りしているメールに記載されています。または、<br>却道府県等から案内されている可能性があります。 |                                      |
|                                                                          | ますは、G-MIS事務局からメールが届いていないか、都道<br>府県等から案内が届いていないかご確認ください。<br>ご不明点等ある場合は「よくあるお問い合わせ」を確認し |                                      |
|                                                                          | ていただき、都道府県窓口へお問い合わせください。                                                              |                                      |

厚生労働省 医療・薬局機能情報提供制度に関する「よくあるお問い合わせ」はごちら 上記以外の「よくある問い合わせ」はごちら

## ② ユーザ名とパスワードを入力して、ログインしてください。

ログイン画面

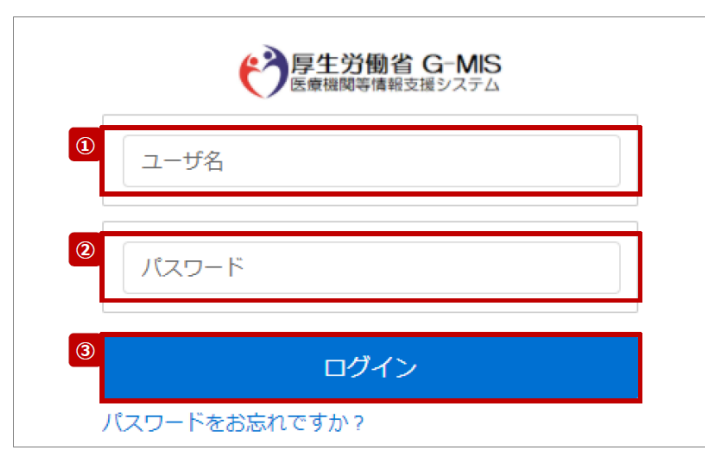

① ユーザ名を入力します。

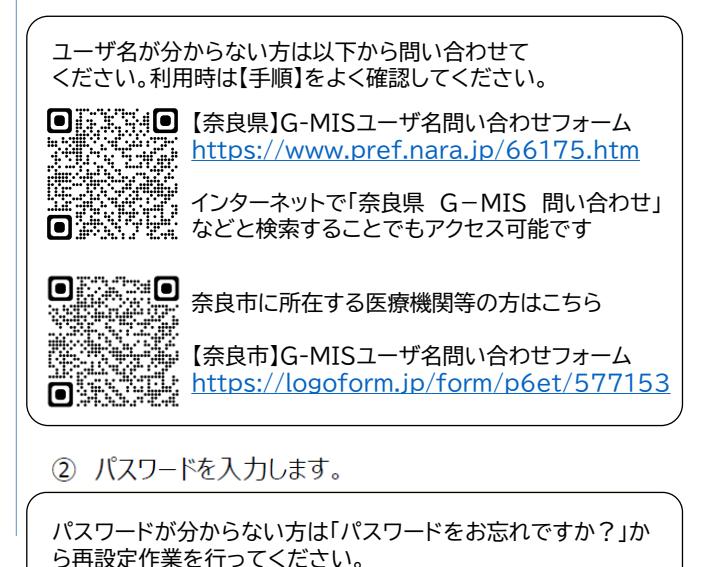

③「ログイン」ボタンをクリックして、接続先選択画面を表示します。

### ③ 接続先選択画面で「G-MIS」を選択してください。

# Med-Login

ご利用のシステムをクリックしてください。 新しいタブでページを開きます。

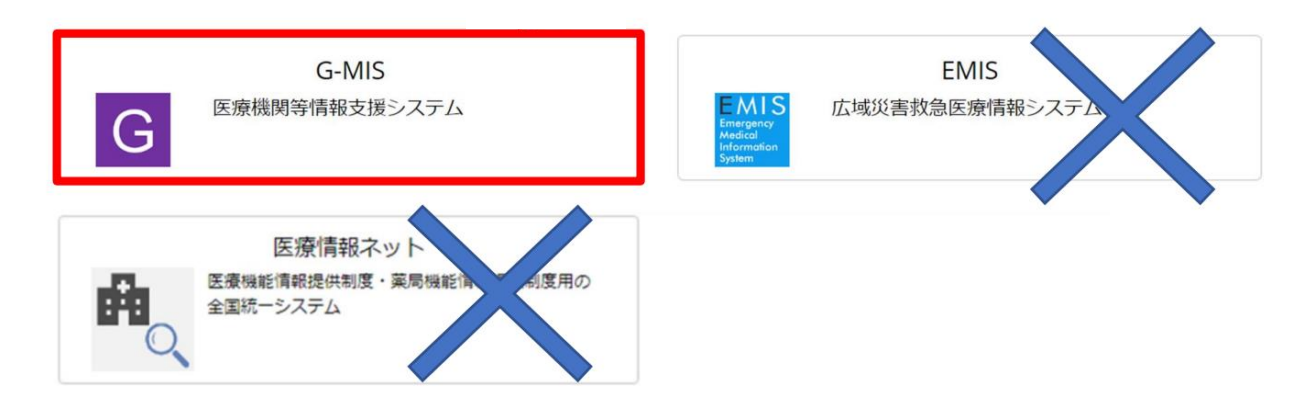

【注意】以降の画面遷移はインターネットブラウザ・セキュ リティソフトなどのポップアップブロック機能により動作 しない可能性がありますので、正常に遷移しない場合は お使いのソフトの設定等をご確認ください。

#### ④ ホーム画面で「医療機能情報提供制度」を選択し、報告の 種別を選択してください。

ホーム画面(病院等)

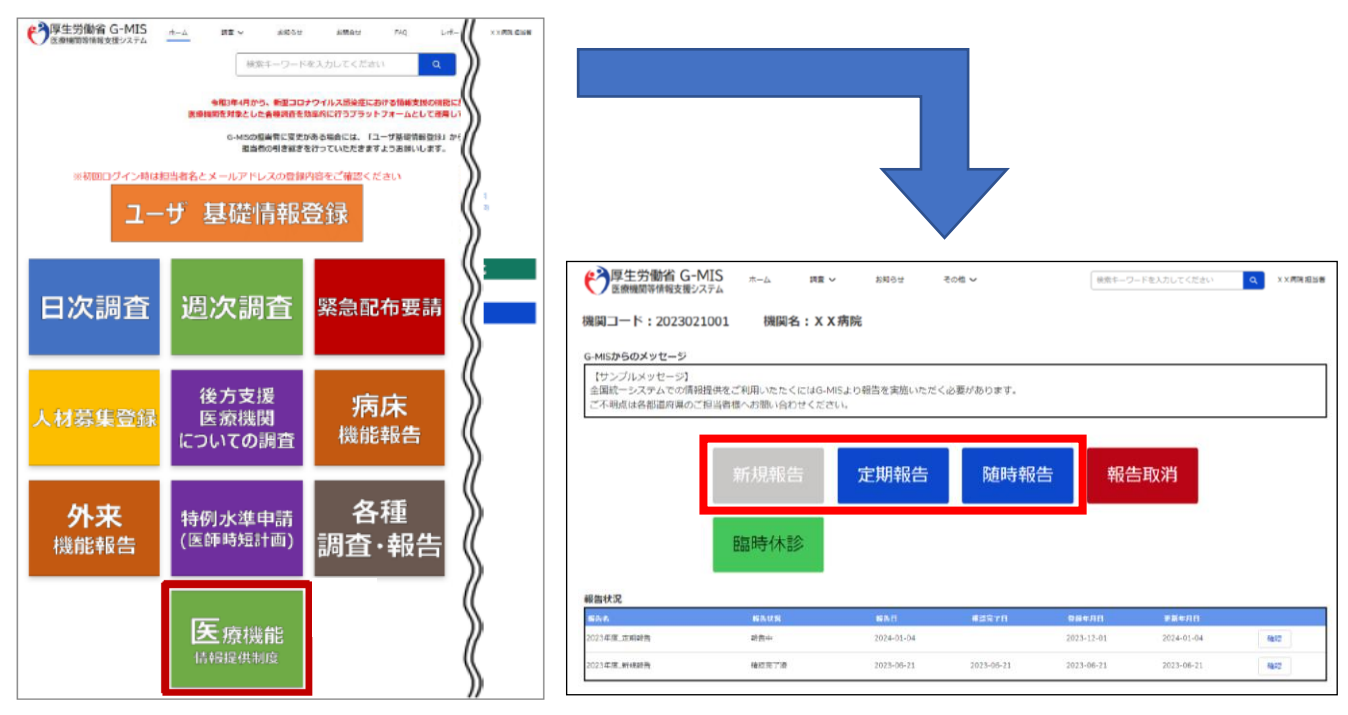

新規報告:初めての報告時に使用 (グレーになっていれば不要です。定期報告が青ければ定期報告を行ってください。)

定期報告:毎年1月1日~3月31日までの間に行わなければいけない報告 (グレーになっていれば不要です。)

随時報告:医療機関等の情報に変更があったときに行う報告

# (病院、診療所の定期報告の場合)

| 医獠機窝番亏傩認画面                                      | ※病院、診療所のみ表示さ       |
|-------------------------------------------------|--------------------|
| 保険医療機関番号確認画                                     | 面                  |
| 保険医療機関番号を持つ病院は、「対応することができる疾患・治療のP<br>レプリントできます。 | 内容」に関する「前年度実施件数」をフ |
| プレプリントが必要な場合、前年度末時点の保険医療機関                      | 番号を入力してください。       |
| 前年度末時点の保険医療機関番号                                 |                    |
| 保険医液機関番号を<br>データペースと照合する                        | する                 |
| 閉じる                                             |                    |
|                                                 |                    |
| データベースとの調会に成功しました。ふ力画面へ漂移します。                   |                    |
| ノーラハーへとの漱日に成初しよした。入力園園へ運行します。                   |                    |
| ок                                              |                    |

保険医療機関番号 を入力することで前 年度のレセプト情報 などの集計結果が 反映され、一部項目 が事前入力されます。 スキップすることも 可能です。

※この手順を一度通過 すると、次回以降直接 入力画面に遷移します。

3

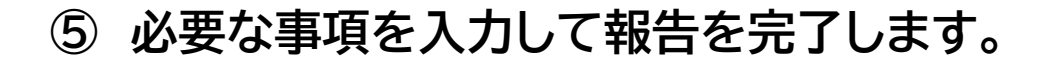

| 分類                    | 項目                                 | 入力状況 | 更新日時                | እታ  |
|-----------------------|------------------------------------|------|---------------------|-----|
| 1.管理・運営・サービス・アメニティに関す | 1. (1) 基本情報                        | 入力完了 | 2024/03/05 17:29:04 | 入力  |
| の学供                   | 1. (1) 基本情報 (卸憲科目)                 | 未入力  |                     | ~// |
|                       | 1. (1) 基本情報 (診療科目) 詳細              | 未入力  |                     | 入力  |
|                       | 1. (1) 基本情報 (診療科目) 診療時間            | 未入力  |                     | 入力  |
|                       | 1. (2) 病院・診療所・歯科診療所へのアクセス等         | 未入力  |                     | 入力  |
|                       | 1. (3) 読内サービス・アメニティ                | 未入力  |                     | 入力  |
|                       | 1. (3) 読内サービス・アメニティ (外国人の患者の受入れ体制) | 未入力  |                     | 入力  |
|                       | 1.(3) 病内サービス・アメニティ(外国人の患者の受入れ体制)詳細 | 未入力  |                     | 入力  |

|                  | 2 (1) 20歳中京 通知回線、医家、介護社」にフ (40やサスマンができススな地域)                                                | #3.7    | 2.4  |
|------------------|---------------------------------------------------------------------------------------------|---------|------|
|                  | 2 (1) 新聞内容、提供保護・医療・介護サービス (対応することができる予防損益) 経過 2 (1) 新聞内容、提供保健・医療・介護サービス (対応することができる予防損益) 経過 | 主 未 入 力 | 3.11 |
|                  | 2. (1) 診療内容、提供保健・医療・介護サービス (対応することができる在宅医療)                                                 | 未入力     | 入力   |
|                  | 2. (1) 診療内容:提供保健・医療・介護サービス (血液血清)                                                           | 未入力     | 入力   |
| 3.医療の実績、結果に関する事項 | 3.医療の実績、結果に超する夢項                                                                            | 未入力     | 入力   |
|                  | 3.医療の実績、結果に関する事項(病院・診療所・歯科診療所・助屋所の人員配量)                                                     | 未入力     | 入力   |
|                  | 3.医療の実績、結果に関する事項(病院・診療所・歯科診療所・助産所の人興配置)詳細                                                   | 未入力     | 入力   |
| 4.その他            | 4.難病                                                                                        | 未入力     | 入力   |

「調査票入力画面」 で「入力」ボタンを クリックして、入力 画面を表示します。

各報告項目を 入力して、「登録」 をクリックします。

全項目を「入力完了」 にして、画面上部の 「報告」をクリック します。

「OK」をクリック します。

1. (1) 基本情報 基本情報 保健所コード 2931 二次医療圏コード 2901 2000年三級編編 2003年三級編編 2003年三級編編 MRE O 休止日 0 REE O 高知日 0 EXE O - 14-12 9 912 学 厚生労働省 G-MIS 医療機関等情報支援システム Q XX病院担当者 ホーム **通査 〜** お知らせ その他 > 検索キーワードを入力し 報告 2023年度\_定期報告 延義照会メモ 正式名称 ××病院 正式名称(フリカナ) X X ビョウイン 所在地 報告状況 報告中 解票状况 各項目の入力を行う場合は、「入力」ボタンをクリックし、各部缶園面で内容を入力してください 「一抵入力完了」ボタンをクリックすると、「未入力」の状態から「入力完了」に変更可能です。 入力状況がすべて「入力完了」であることを確認し、「明告」ボタンをクリックしてください。 1.管理・運営・サービス・アメニティに 1.(1) 基本情報 入力 明する事項 1. (1) 基本情報 (診療科目 入力 カ完 1. (1) 基本情報(診療科目)詳細 入力完了 入力 1. (1) 基本情報(診療科目)診療時間 入力完了 入力 1. (2) 病院・診療所・歯科診療所へのアクセス等 入力完了 入力 1. (3) 院内サービス・アメニティ 入力完下 入力 1.(3) 院内サービス・アメニティ(外国人の患者の受入れ体制) 入力完了 入力 1. (3) 院内サービス・アメニティ(外国人の患者の受入れ体制)詳細 カ完 (/) #BAN2 報告申請します。よろしいですか?

キャンセル

4

## (参考)GW、年末年始などの休診日更新時の入力項目

# 「随時報告」を選択(3ページ参照)し、以下の項目に休診日を記入してください。

| 生労働省 | G-MIS | <b>5</b> , | ћ-Д    | 調  | 直く | お知らせ | : お問合せ | FAQ | レポート 🗸 | 医療機関マスタ | 自治体マスタ | ユーザ登録申請管理 | 検索キーワードを入力してください |
|------|-------|------------|--------|----|----|------|--------|-----|--------|---------|--------|-----------|------------------|
| 5    |       |            |        |    |    |      |        |     | 1.(1)基 | 本情報     |        |           |                  |
| 診療科目 | 別の詳細  | (3)休       | 診日     |    |    |      |        |     |        |         |        |           | •                |
| 毎週決  | まった曜日 | に休診        | 0      |    |    |      |        |     |        |         |        |           |                  |
| 月    | 火     | 水          | 木      | 金  | ±  | B    |        |     |        |         |        |           |                  |
| 休診   | 休診    | 休診         | 休診     | 休診 | 休診 | 休診   |        |     |        |         |        |           |                  |
| 診療   | 診療    | 診療         | 診療     | 診療 | 診療 | 診療   |        |     |        |         |        |           |                  |
|      |       |            |        |    |    |      |        |     |        |         |        |           |                  |
| 決まっ? | た週に休診 | : (定期)     | 圆) 第1週 | 0  |    |      |        |     |        |         |        |           |                  |
| 月    | 火     | 水          | 木      | 金  | ±  | в    |        |     |        |         |        |           |                  |
|      | T and | /#20       | 休診     | 休診 | 休診 | 休診   |        |     |        |         |        |           |                  |
|      |       |            |        |    |    | 12/8 |        |     |        |         |        |           |                  |

| 病床種別及び届出又は許可病床数          |  |
|--------------------------|--|
| 許可病床 (一般病床数)             |  |
| 許可病床(療養病床数)              |  |
| 許可病床(療養病床数(うち医療保険週用病床数)) |  |
|                          |  |